## Corrupted info page on the nRF24LE1

The early versions of nrfprobe and nRFGo Studio had a bug where the info page of the nRF24LE1 could be corrupted during programming. The info page can also be deleted by an ERASE PAGE or ERASE ALL command sent over the ISP interface, and when developing custom programming solutions it is important to store the content of the info page before erasing the flash so that it can be written back afterwards.

When an nRF24LE1 has had its info page corrupted it will usually be impossible to debug or run code on it and the only way to get the chip working again is to restore the info page to a set of default values.

With default info page settings the chip will not work optimally, and for instance current consumption and ADC accuracy might run out of spec.

It will still be possible to use all the functionality of the device and continue development on it.

# NB! This will never happen on the nRF24LU1+ device, and the procedure described in this document should not be run on an nRF24LU1+ module!

The default settings procedure can be run both on nRFgo Development kit modules installed directly in the nRFgo Motherboard, or on external boards/modules through the ISP interface. The procedure is a bit different though, and the two cases will be separated in the rest of this document. Chapter 1.1 and 2.1 is relevant for nRFgo Development kit modules. Refer to chapter 1.2 and 2.2 for using the ISP interface with external modules.

### 1 How to test if the info page is corrupted:

Before restoring the info page of a module the status of the info page should be verified to avoid resetting a module with a working info page.

Also make sure you have all the latest software installed before proceeding: <u>http://www.nordicsemi.com/update/index.php</u>

#### **1.1 Read the flash on an nRFgo module:**

- 1. Put the module to be tested in an nRFGo Starter Kit and power it up.
- 2. Start nRFGo Studio
- 3. Select the module in the device manager

4. Press the "Read" button and save out the flash content of the module.

| K nRFgo Studio                                             | ×                                               |  |  |  |
|------------------------------------------------------------|-------------------------------------------------|--|--|--|
| File View Help                                             |                                                 |  |  |  |
| Evaluation ×                                               |                                                 |  |  |  |
| - Front-End Tests                                          | Programming device in Adapter Module on Board U |  |  |  |
| TX carrier wave output     BX constant carrier/I O leakage | File to program Browse                          |  |  |  |
| - TX/RX channel sweep                                      | NV data                                         |  |  |  |
|                                                            |                                                 |  |  |  |
|                                                            | Program Verify Read nRF Reset                   |  |  |  |
|                                                            | More                                            |  |  |  |
|                                                            |                                                 |  |  |  |
|                                                            |                                                 |  |  |  |
|                                                            |                                                 |  |  |  |
|                                                            |                                                 |  |  |  |
|                                                            |                                                 |  |  |  |
|                                                            |                                                 |  |  |  |
|                                                            |                                                 |  |  |  |
|                                                            |                                                 |  |  |  |
| Device Manager ×                                           |                                                 |  |  |  |
| Motherboards     Reard 0                                   |                                                 |  |  |  |
| Module - nRF24LE1 48pin 7x7mm - S                          |                                                 |  |  |  |
|                                                            |                                                 |  |  |  |
| boddurs                                                    |                                                 |  |  |  |
|                                                            |                                                 |  |  |  |
|                                                            |                                                 |  |  |  |
|                                                            |                                                 |  |  |  |
|                                                            |                                                 |  |  |  |
|                                                            |                                                 |  |  |  |
|                                                            |                                                 |  |  |  |
|                                                            | _                                               |  |  |  |
|                                                            |                                                 |  |  |  |
|                                                            | -                                               |  |  |  |
| Log                                                        | ×                                               |  |  |  |
| (c) Nordic Semiconductor ASA 2009                          |                                                 |  |  |  |
| Board 0 is connected                                       |                                                 |  |  |  |
|                                                            |                                                 |  |  |  |
|                                                            |                                                 |  |  |  |
|                                                            |                                                 |  |  |  |
|                                                            |                                                 |  |  |  |
|                                                            |                                                 |  |  |  |
|                                                            |                                                 |  |  |  |
|                                                            |                                                 |  |  |  |
|                                                            | 0%                                              |  |  |  |

- Open the file in a text editor.
   Watch the bytes in the "Unique ID" field. If they are all 0xFF, the info page is corrupted.

| -                       |                                                                                                    |                                                                                             |
|-------------------------|----------------------------------------------------------------------------------------------------|---------------------------------------------------------------------------------------------|
| 🛃 TextPad - [C:\Docum   | nents and Settings\too1\Local Settings\Temporary Internet Files\OLKE1\test-module1.mhex]                                                                                                    | - 🗆 ×                                                                                       |
| 🛅 Eile Edit Search View | v <u>T</u> ools <u>M</u> acros <u>C</u> onfigure <u>W</u> indow <u>H</u> elp                                                                                                    | _ & ×                                                                                       |
| 1 🗃 🖬 🗐 🖨 🖪             | x 💼   X 🗈 🛍   Ω Ω   ≔ 🚎   ≕ ¶   🎯 🂖 ∯ 🐼   🍳 🐗 强   • III →   🕺                                                                                                    |                                                                                             |
| test-module1.mhex       | Unique ID:<br>0xFF 0xFF 0xFF 0xFF 0xFF 0xFF 0xFF 0xFF                                                                                                    |                                                                                             |
|                         | Program:<br>0x0000: 0x02 0x08 0x3D 0x8F 0x0B 0xE4 0xFF 0x12 0x07 0xE8 0x8F 0x0C 0xE5 0x0B 0x14 0x6<br>0x0010: 0x10 0x14 0x60 0x1D 0x24 0x02 0x70 0x27 0xAF 0x0C 0xEF 0x54 0xF7 0xF5 0x0C 0x8<br>0x0020: 0x1E 0xAF 0x0C 0xEF 0x44 0x08 0xF5 0x0C 0xAF 0x0C 0xEF 0x54 0xFB 0xF5 0x0C 0x8<br>0x0030: 0x0E 0xAF 0x0C 0xEF 0x44 0x08 0xF5 0x0C 0xAF 0x0C 0xEF 0x44 0x04 0xF5 0x0C 0x8<br>0x0030: 0x0E 0xAF 0x0C 0xEF 0x44 0x08 0xF5 0x0C 0xAF 0x0C 0xEF 0x44 0x04 0xF5 0x0C 0x8<br>0x0040: 0x0C 0xE4 0xFF 0x02 0x07 0x3B 0x22 0x33 0x44 0x55 0x01 0x02 0x04 0xF5 0x16 0xE5 0x1<br>0x0050: 0x7F 0x02 0x12 0x07 0xE8 0x8F 0x15 0x7F 0x01 0x12 0x07 0xE8 0x8F 0x16 0xE5 0x1<br>0x0050: 0x7F 0x02 0x1C 0x1C 0x14 0x60 0x29 0x14 0x60 0x36 0x14 0x60 0x55 0x1                                                                                                    | 0<br>0<br>D<br>4<br>4                                                                       |
|                         | 0x0070: 0x05 0x70 0x60 0xAF 0x15 0xEF 0x54 0x01 0xF5 0x17 0xAF 0x16 0xEF 0x80 0x4E 0xA<br>0x0080: 0x15 0xEF 0xC3 0x13 0x54 0x01 0xF5 0x17 0xAF 0x16 0xEF 0xC3 0x13 0x80 0x3E 0xA<br>0x0090: 0x15 0xEF 0x13 0x13 0x54 0x01 0xF5 0x17 0xAF 0x16 0xEF 0xC3 0x13 0x80 0x2E 0xA<br>0x00A0: 0x15 0xEF 0x13 0x13 0x54 0x01 0xF5 0x17 0xAF 0x16 0xEF 0x13 0x13 0x80 0x2E 0xA<br>0x00B0: 0x1C 0xEF 0x13 0x13 0x54 0x01 0xF5 0x17 0xAF 0x16 0xEF 0x13 0x13 0x13 0x8<br>0x00B0: 0x1C 0xAF 0x15 0xEF 0xC4 0x54 0x01 0xF5 0x17 0xAF 0x16 0xEF 0xC4 0x80 0x0E 0xA<br>0x00C0: 0x15 0xEF 0xC4 0x13 0x54 0x01 0xF5 0x17 0xAF 0x16 0xEF 0xC4 0x80 0x0E 0xA<br>0x00C0: 0x15 0xEF 0xC4 0x13 0x54 0x01 0xF5 0x17 0xAF 0x16 0xEF 0xC4 0x13 0x54 0x01 0xF<br>0x00C0: 0x15 0xEF 0xC4 0x13 0x54 0x01 0xF5 0x17 0xAF 0x16 0xEF 0xC4 0x13 0x54 0x01 0xF<br>0x00C0: 0x15 0xEF 0xC4 0x13 0x54 0x01 0xF5 0x17 0xAF 0x16 0xEF 0xC4 0x13 0x54 0x01 0xF<br>0x00C0: 0x15 0xEF 0xC4 0x13 0x54 0x01 0xF5 0x17 0xAF 0x16 0xEF 0xC4 0x13 0x54 0x01 0xF<br>0x00C0: 0x15 0xEF 0xC4 0x13 0x54 0x01 0xF5 0x17 0xAF 0x16 0xEF 0xC4 0x13 0x54 0x01 0xF<br>0x00C0: 0x15 0xEF 0xC4 0x13 0x54 0x01 0xF5 0x17 0xAF 0x16 0xEF 0xC4 0x13 0x54 0x01 0xF<br>0x00C0: 0x15 0xEF 0xC4 0x13 0x54 0x01 0xF5 0x17 0xAF 0x16 0xEF 0xC4 0x13 0x54 0x01 0xF<br>0x00C0: 0x15 0xEF 0xC4 0x13 0x54 0x01 0xF5 0x17 0xAF 0x16 0xEF 0xC4 0x13 0x54 0x01 0xF<br>0x00C0: 0x15 0xEF 0xC4 0x13 0x54 0x01 0xF5 0x17 0xAF 0x16 0xEF 0xC4 0x13 0x54 0x01 0xF<br>0x00C0: 0x15 0xEF 0xC4 0x13 0x54 0x01 0xF5 0x17 0xFF 0x25 0x70 0x55 0x70 0xF 0x50 0x50 0x50 0x60 0x6<br>0x00C0: 0x15 0xEF 0xC4 0x13 0x54 0x01 0xF5 0x17 0xFF 0x18 0x25 0xF0 0x25 0x17 0xFF 0x25 0x17 0xFF 0x25 0x17 0xFF 0x25 0x17 0xFF 0x25 0x17 0xFF 0x25 0x17 0xFF 0x25 0x10 0xFF 0x18 0x25 0x10 0xFF 0x18 0x25 0x10 0xFF 0x18 0x25 0x10 0xFF 0x18 0x25 0x10 0xFF 0x18 0x25 0x10 0xFF 0x18 0x25 0x10 0xFF 0x18 0x25 0x10 0xFF 0x18 0x25 0x10 0xFF 0x18 0x25 0x10 0xFF 0x18 0x25 0x10 0xFF 0x18 0x25 0x10 0xFF 0x18 0x25 0x10 0xFF 0x18 0x25 0x10 0xFF 0x18 0x18 0x10 0xFF 0x18 0x18 0x10 0xFF 0x18 0x18 0x10 0xFF 0x18 0x18 0x10 0xFF 0x18 0x18 0x10 0xFF 0x18 0x18 0x10 0xFF 0x18 0x18 | F<br>F<br>F<br>F<br>F<br>F<br>F<br>F<br>F<br>F<br>F<br>F<br>F<br>F<br>F<br>F<br>F<br>F<br>F |
|                         | 0x00E0: 0x8F 0x0E 0x8B 0x8F 0x8A 0x10 0x89 0x11 0xE5 0x10 0x23 0x10 0x23 0x10 0x24 0xFB 0x6<br>0x00F0: 0x0C 0x24 0xFE 0x60 0x18 0x24 0xEA 0x60 0x2C 0x24 0x1E 0x70 0x37 0x12 0x88 0x6<br>0x0100: 0x8F 0x12 0x8F 0x13 0xC2 0xE9 0xE5 0x0E 0x24 0x0A 0xFF 0x80 0x22 0x12 0x08 0xA<br>0x0110: 0x8F 0x12 0x8F 0x13 0xC2 0x29 0xE5 0x0E 0x24 0x0A 0xFF 0x80 0x22 0x12 0x08 0xA<br>0x0110: 0x8F 0x0E 0xEF 0xC3 0x94 0x07 0x50 0x12 0x12 0x09 0x00 0x8F 0x12 0x8F 0x13 0xC                                                                                                    | 0<br>.9<br>.5                                                                               |

#### **1.2 Read the flash over the nRF ISP connector:**

- 1. Connect your external board/module to the nRF ISP connector on the nRFgo Motherboard, and power up both of them. Keep in mind that power supply to the external board is not provided through the ISP connection.
- 2. Start nRFgo Studio.
- 3. Select the "nRF ISP Motherboard connector" in the device manager in nRFgo Studio.
- 4. Press the "Read" button and save out the flash content of the external board.

| 尾 nRFgo Studio                                                                                                    |                                                                                                    |  |  |  |
|----------------------------------------------------------------------------------------------------|----------------------------------------------------------------------------------------------------|--|--|--|
| File View Help                                                                                                    |                                                                                                    |  |  |  |
| Evaluation ×                                                                                                    | Programming deuise in Adapter Medule on Reard 0                                                                                                    |  |  |  |
| E⊢ Front-End Tests<br>TX carrier wave output<br>⊢ RX constant carrier/LO leakage<br>− TX/RX channel sweep<br>− RX sensitivity<br>■ Dispatcher Tool | File to program     Browse       NV data     Browse       Edt NV data       Device type     nRF24LE1        Program     Verify       Read     nRF Reset |  |  |  |
|                                                                                                    | More                                                                                                    |  |  |  |
| Device Manager ×<br>← Motherboards<br>← Board 0<br>← Module - nRF24LE1 48pin 7x7mm - 5<br>← RF24LE1 148pin 7x7mm - 5<br>← Bootloaders              |                                                                                                    |  |  |  |
|                                                                                                    |                                                                                                    |  |  |  |
|                                                                                                    |                                                                                                    |  |  |  |
|                                                                                                    |                                                                                                    |  |  |  |
| Log                                                                                                    |                                                                                                    |  |  |  |
| (c) Nordic Semiconductor ASA 2009                                                                                                    |                                                                                                    |  |  |  |
|                                                                                                    |                                                                                                    |  |  |  |
|                                                                                                    |                                                                                                    |  |  |  |
|                                                                                                    |                                                                                                    |  |  |  |
|                                                                                                    |                                                                                                    |  |  |  |
|                                                                                                    |                                                                                                    |  |  |  |
|                                                                                                    |                                                                                                    |  |  |  |
|                                                                                                    | 0%                                                                                                    |  |  |  |

5. Open the file in a text editor.

6. Watch the bytes in the "Unique ID" field. If they are all 0xFF, the info page is corrupted.

| 💽 TextPad - [C:\Docume  | ts and Settings\too1\Local Settings\Temporary Internet Files\OLKE1\test-module1.mhex]                                                                                                    | - 🗆 🗙                                                                |
|-------------------------|----------------------------------------------------------------------------------------------------|----------------------------------------------------------------------|
| 🖺 Eile Edit Search View | ools <u>M</u> acros <u>C</u> onfigure <u>W</u> indow <u>H</u> elp                                                                                                    | _ 8 ×                                                                |
| 1 🛎 🖬 🗐 🖨 🖪             | 3   ※ 118 億   ♀ ♀   毫 〒   ₴ ୩   � ♥ 斜 段   � ♀ ☆ 14   ● 110 →   №                                                                                                    |                                                                      |
| test-module1.mhex       | [Inique ID:<br>0xFF 0xFF 0xFF 0xFF 0xFF 0xFF 0xFF 0xFF                                                                                                    | 50                                                                   |
|                         | 0x0010: 0x10 0x14 0x60 0x1D 0x24 0x02 0x70 0x27 0xAF 0x0C 0xEF 0x54 0xF7 0xF5 0x0C 0x6<br>0x0020: 0x1E 0xAF 0x0C 0xEF 0x44 0x08 0xF5 0x0C 0xAF 0x0C 0xEF 0x54 0xF7 0xF5 0x0C 0x6<br>0x0030: 0x0E 0xAF 0x0C 0xEF 0x44 0x08 0xF5 0x0C 0xAF 0x0C 0xEF 0x44 0x40 0xF5 0x0C 0x6<br>0x0040: 0x0C 0xE4 0xFF 0x02 0x07 0x88 0xF5 0x0C 0xAF 0x0C 0xEF 0x44 0x04 0xF5 0x0C 0x6<br>0x0050: 0x7F 0x02 0x12 0x07 0x88 0x8F 0x15 0x7F 0x01 0x12 0x07 0x88 0x8F 0x16 0xE5 0x0<br>0x0060: 0x14 0x60 0x1C 0x14 0x60 0x29 0x14 0x60 0x36 0x14 0x60 0x45 0x14 0x60 0x50 0x2<br>0x0070: 0x05 0x70 0x60 0x14 0x60 0x29 0x14 0x60 0x36 0x14 0x60 0x45 0x14 0x60 0x45 0x14 0x60 0x36 0x14 0x60 0x4E 0x4<br>0x0080: 0x15 0xEF 0xC3 0x13 0x54 0x01 0xF5 0x17 0xAF 0x16 0xEF 0xC3 0x13 0x80 0x3E 0x4<br>0x0090: 0x15 0xEF 0x13 0x13 0x54 0x01 0xF5 0x17 0xAF 0x16 0xEF 0x13 0x13 0x80 0x2E 0x4<br>0x0080: 0x15 0xEF 0x13 0x13 0x13 0x54 0x01 0xF5 0x17 0xAF 0x16 0xEF 0x13 0x13 0x13 0x3<br>0x0000: 0x15 0xEF 0x13 0x13 0x54 0x01 0xF5 0x17 0xAF 0x16 0xEF 0x13 0x13 0x13 0x3<br>0x0000: 0x15 0xEF 0x13 0x13 0x54 0x01 0xF5 0x17 0xAF 0x16 0xEF 0x13 0x13 0x13 0x13 0x5<br>0x0000: 0x15 0xEF 0x13 0x13 0x54 0x01 0xF5 0x17 0xAF 0x16 0xEF 0x13 0x13 0x13 0x13 0x10 0x10 0x10 0x15 0x17 0xAF 0x16 0xEF 0x13 0x13 0x13 0x10 0x10 0x10 0x15 0x17 0xAF 0x16 0xEF 0x13 0x13 0x13 0x10 0x10 0x10 0x10 0x15 0x17 0xAF 0x16 0xEF 0x13 0x13 0x13 0x10 0x10 0x10 0x15 0x17 0xAF 0x16 0xEF 0x13 0x13 0x13 0x10 0x10 0x10 0x10 0x15 0x17 0xAF 0x16 0xEF 0x13 0x13 0x10 0x10 0x10 0x10 0x10 0x10                                                                                                    | 30<br>30<br>4D<br>44<br>44<br>24<br>4F<br>4F<br>4F<br>4F<br>4F<br>4F |
|                         | 0x0000: 0x18 0x80 0x05 0xE4 0xE5 0x14 0x01 0xF5 0x18 0xE5 0x18 0xE4 0x13 0x54 0x01 0xF5 0x10 0xE6 0xE5 0x18 0xE5 0x18 0x10 0x12 0x18 0x10 0x12 0x18 0x10 0x12 0x18 0x10 0x12 0x18 0x10 0x12 0x18 0x10 0x12 0x18 0x10 0x18 0x18 0x10 0x18 0x18 0x10 0x18 0x18 | 22<br>50<br>59<br>45<br>52                                           |

### 2 How to restore a corrupted info page:

If the info page was found corrupt restore it using the following procedure:

#### 2.1 Restore the info page on an nRFgo Module:

- 1. Close any instances of nRFGo Studio currently running.
- 2. Put the module to be restored in an nRFGo Starter Kit and power it up.
- 3. Open the Windows command line.
- 4. Navigate to the nRFGo Studio install directory. By default: "c:\program files\nordic semiconductor\nrfgostudio\"
- 5. Run "nrfgostudio.exe -defaultsettings"

# 6. A small window should appear:

| C:\WINDOWS\system32\cmd.exe                                                                                                    | -                                                                              |     |  |  |  |
|----------------------------------------------------------------------------------------------------|--------------------------------------------------------------------------------|-----|--|--|--|
| Microsoft Windows XP [Version 5.1.2<br>(C) Copyright 1985-2001 Microsoft (                                                                     | 6001<br>Gry.                                                                   | -   |  |  |  |
| H:\>c:                                                                                                    |                                                                                |     |  |  |  |
| C:\>cd "Program Files"                                                                                                    |                                                                                |     |  |  |  |
| C:∖Program Files≻cd "Nordic Semicon                                                                                                    | ductor"                                                                        |     |  |  |  |
| C:\Program Files\Nordic Semiconduct                                                                                                    | C:\Program Files\Nordic Semiconductor≻cd "nRFgo Studio"                        |     |  |  |  |
| C:\Program Files\Nordic Semiconduct<br>ngs                                                                                                    | or\nRFgo Studio>nRFgoStudio.exe -defaultse                                     | tti |  |  |  |
| C:\Program Files\Nordic Semiconduct                                                                                                    | or\nRFgo Studio>                                                               |     |  |  |  |
| NRFgo Studio         Select Board         Chip type nRF24LE1         Program external         Program OTP         Program (Stress)         Ext | DEF DEF<br>Board 0 V<br>24pin 4x4mm - PCB<br>device<br>t<br>t<br>100%          | -   |  |  |  |
|                                                                                                    | Programming done The programming went well. Everything should work as norma OK | ×   |  |  |  |

- 7. Select the right board in the list and press "Program".
- 8. If everything works you should get the "Programming done" message seen in the picture above.

#### 2.2 Restore the info page on an external board/module over the nRF ISP connector

- 1. Close any instances of nRFgo Studio currently running.
- 2. Connect your external board/module to the nRF ISP connector on the nRFgo Motherboard, and power up both of them. Keep in mind that power supply to the external board is not provided through the ISP connection and must be provided elsewhere.
- 3. Open the Windows command line.
- 4. Navigate to the nRFGo Studio install directory. By default: "c:\program files\nordic semiconductor\nrfgostudio\"
- 5. Run "nrfgostudio.exe -defaultsettings"

6. A small window should appear:

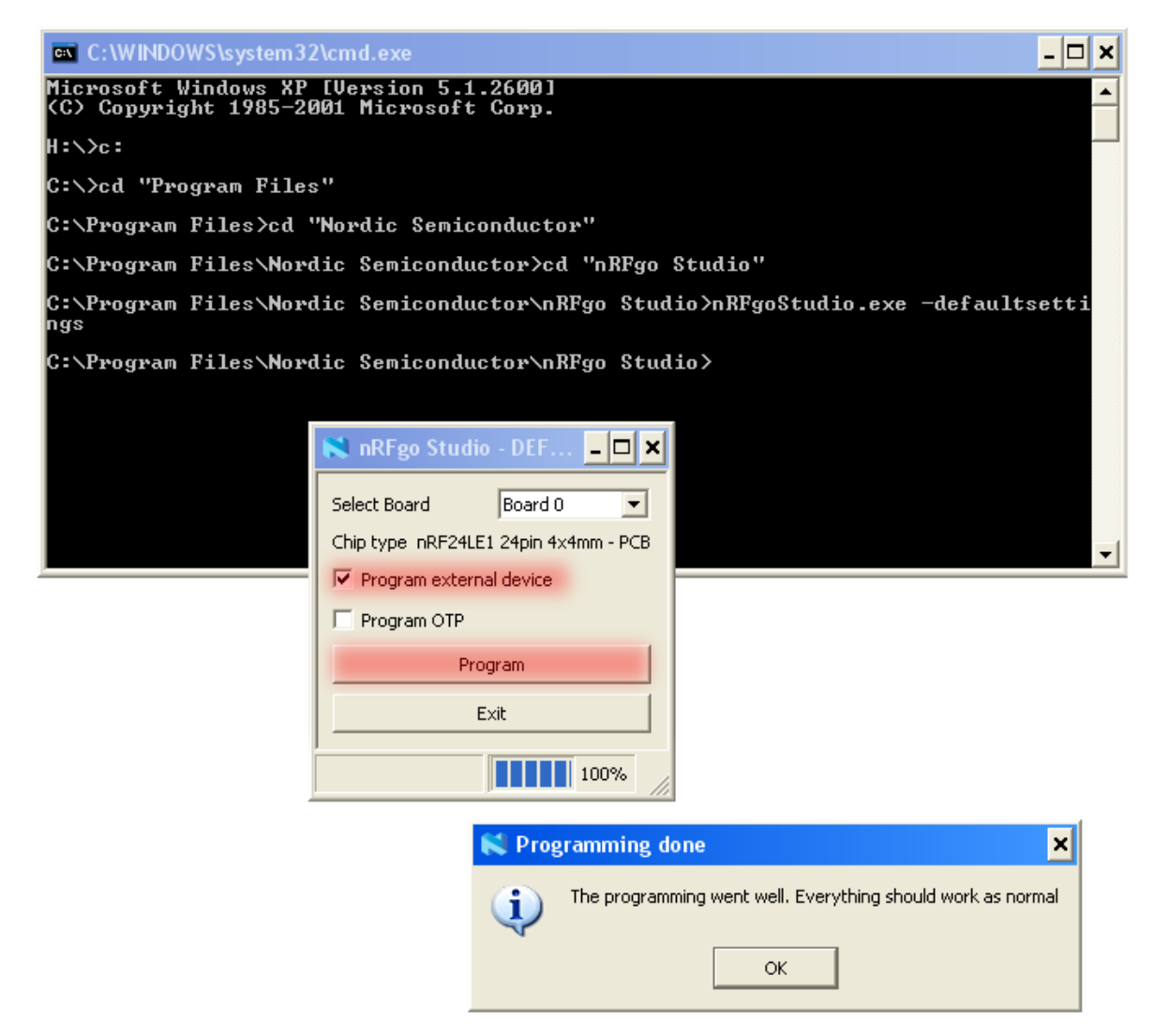

- 7. Select the right board in the list.
- 8. Enable "Program external device" and press "Program".
- 9. If everything works you should get the "Programming done" message seen in the picture above.

Try using the module again. It should now be possible to program and debug it.